## 日本がん・生殖医療登録システム(JOFR-II)に参加される患者さんへ

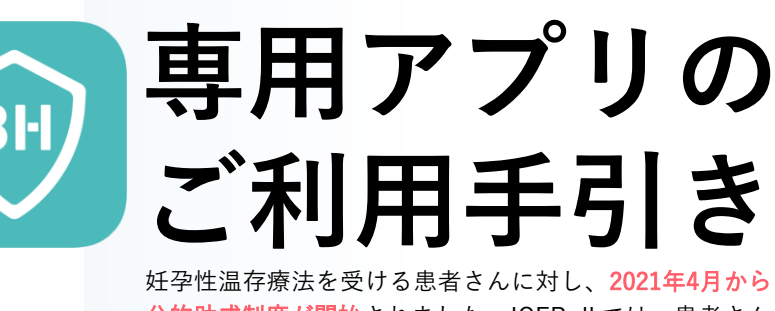

<mark>公的助成制度が開始</mark>されました。JOFR-IIでは、患者さん ご自身で情報入力や閲覧ができる専用アプリを使用します。 このリーフレットは、その専用アプリのインストール〜設 定手順などを簡単にご説明いたします。

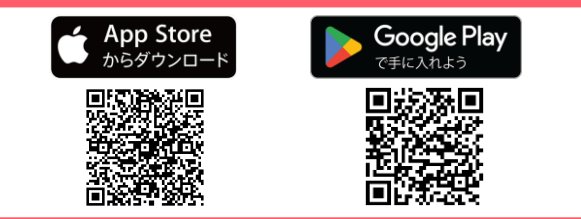

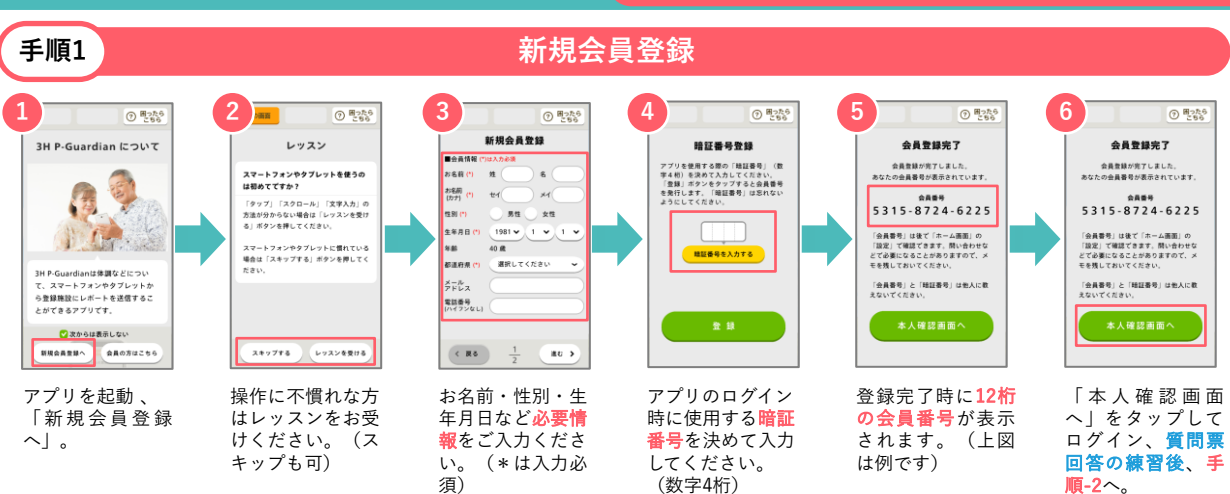

アプリのインストールはこちら

**質問票回答の練習後、手順2へ** ※質問票には練習用と本番用があります。裏面も必ずお読みください。

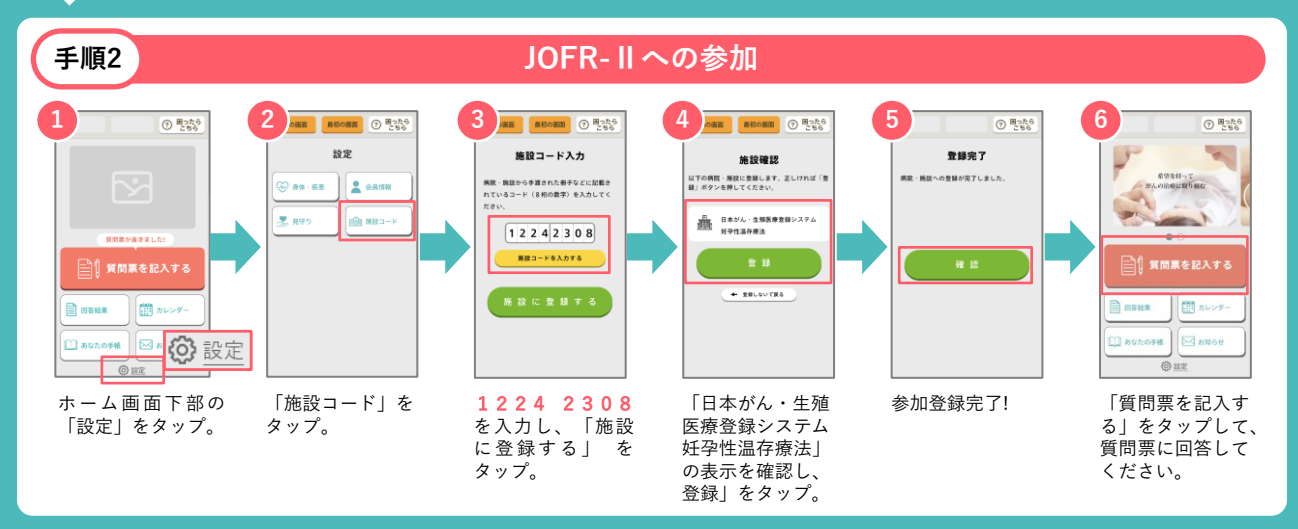

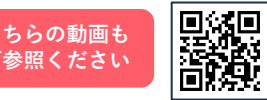

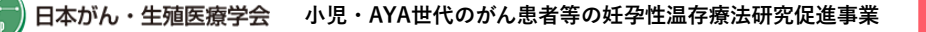

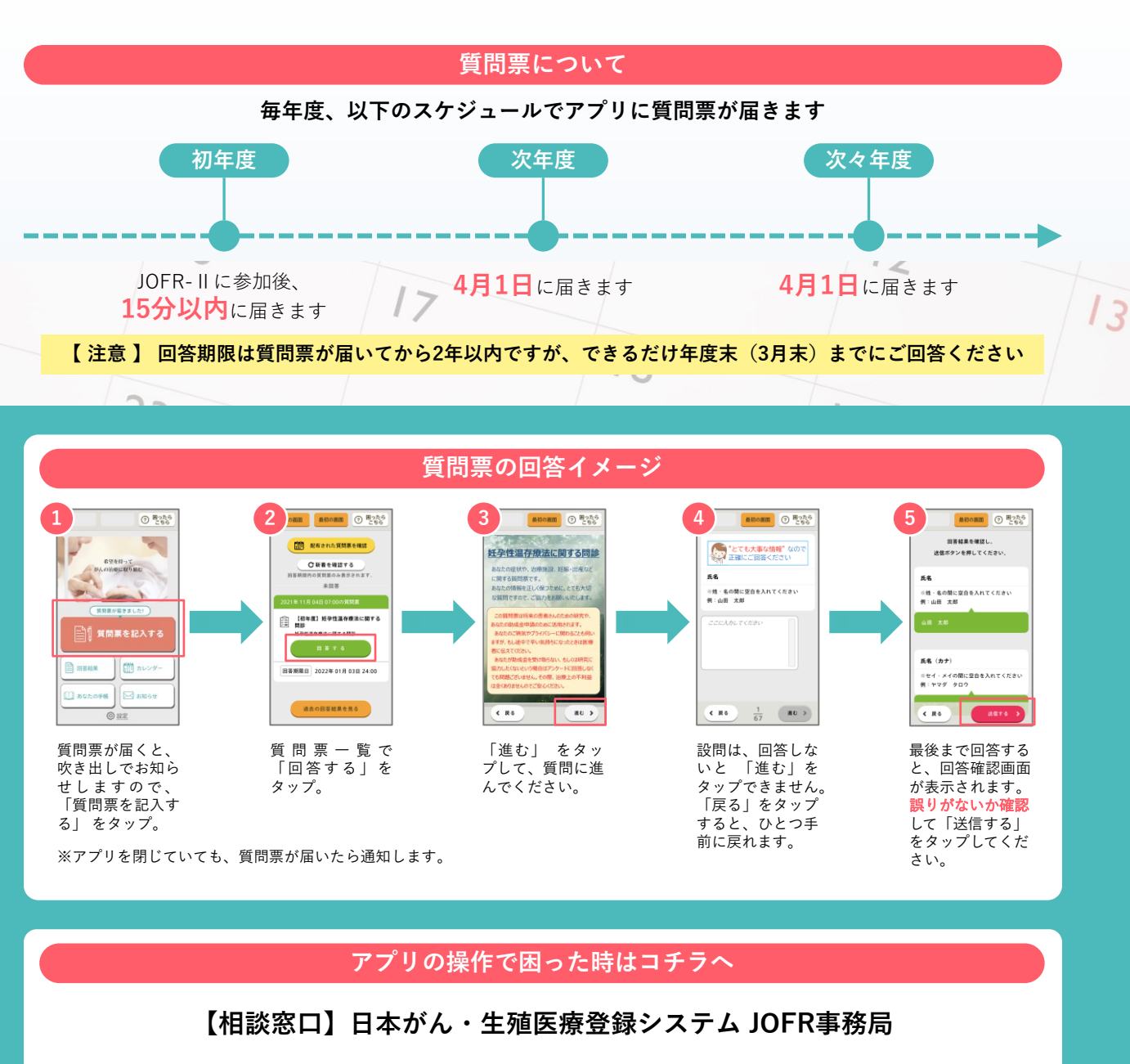

## 🔀 jofrhelp@saitama-med.ac.jp

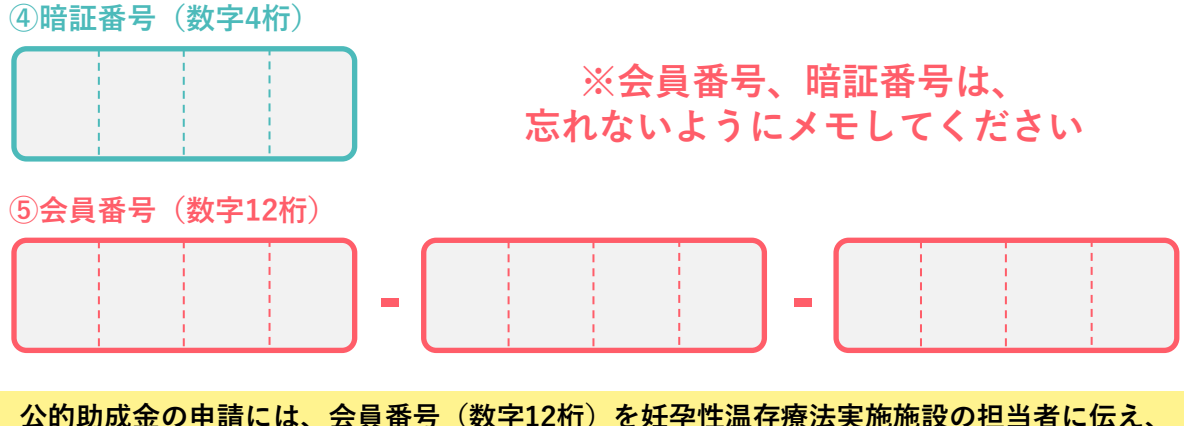

公的助成金の申請には、会員番号(数字12桁)を妊孕性温存療法実施施設の担当者に伝え、 質問票に回答する必要があります。

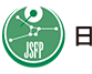